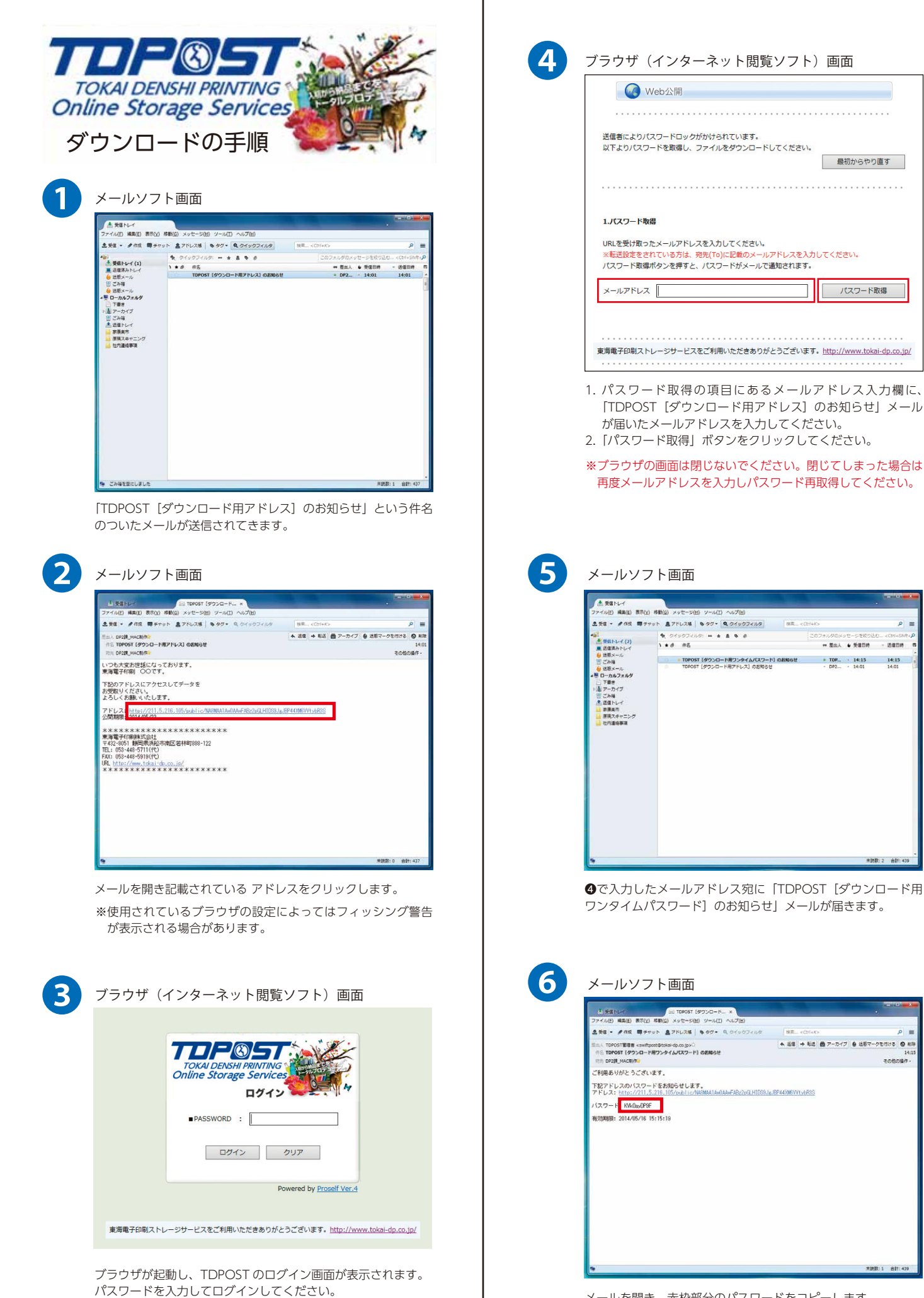

メールを開き、赤枠部分のパスワードをコピーします。

14:15

未読款: 2 合計: 439

※公開パスワードが設定されていない場合は④の画面が表示 されます。

| TOKAI DI<br>Dinline Sta     |                                                                                          |
|-----------------------------|------------------------------------------------------------------------------------------|
| タワンレ                        | 」ードの手順                                                                                   |
|                             | 画面                                                                                       |
|                             | Web公開                                                                                    |
| 送信者により<br>以下より/ひ            | リパスワードロックがかけられています。<br>スワードを取得し、ファイルをダウンロードしてください。<br>風初からやり直す                           |
| 1.パスワー1                     | - 歌篇                                                                                     |
| URLを受け<br>※転送設定を<br>パスワード   | 2<br>2 パスワードをメールで送信いたしました。<br>3 メールに記載されているパスワード逆画面下の <b>2.パスワード送信</b><br>の入力増に入力してください。 |
| メールアドレ                      | 取得                                                                                       |
|                             |                                                                                          |
| 2.パスワート<br>メールに記事<br>※パスワート | * <b>送信</b><br>あされたパスワードを入力してください。<br>*は一度ご使用いただくと、再度ご利用はできません。                          |
| パスワード                       | パスワード送信                                                                                  |
| 東海電子印刷。                     | ストレージサービスをご利用いただきありがとうございます。 <u>http://www.tokai-dp.co.jp</u>                            |

メールソフトでコピーしたワンタイムパスワードを「2.パスワー ド送信」の項目にあるパスワード入力欄にペーストし「パスワー ド送信」ボタンをクリックします。

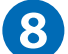

## ブラウザ画面

| WEB 200 4     | ヨント |  | #77.14 | WEIGNAT             |     | TIME                 |
|---------------|-----|--|--------|---------------------|-----|----------------------|
| El File_A.pdt |     |  | 177KB  | 2014/05/16 11:08:30 | pdf |                      |
|               |     |  |        |                     |     |                      |
|               |     |  |        |                     |     |                      |
|               |     |  |        |                     |     |                      |
|               |     |  |        |                     |     |                      |
|               |     |  |        |                     |     |                      |
|               |     |  |        |                     |     |                      |
|               |     |  |        |                     |     |                      |
|               |     |  |        |                     |     |                      |
|               |     |  |        |                     |     |                      |
|               |     |  |        |                     |     | and the Descent R ha |

対象ファイル名をクリックすることでダウロードしていただけ ます。複数のファイルをまとめてダウロードする場合は画面右 上の赤枠部分「一括ダウンロード」ボタンをクリックしてくだ さい。

ダウンロード有効期限は 1 週間です。1 週間を経過しますとダ ウンロードしていただけませんので、ご注意ください。